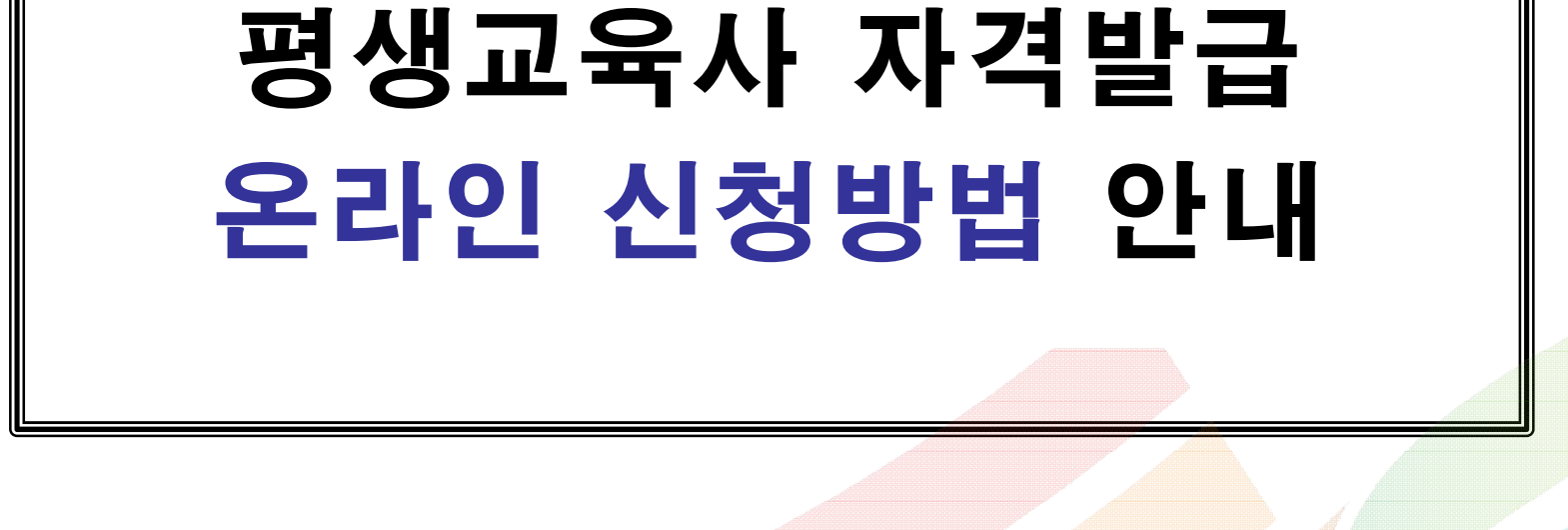

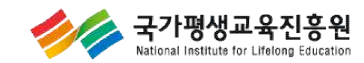

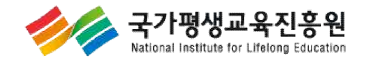

# 3<sub>RD</sub> 엑셀 업로드 활용방법

# 2<sub>ND</sub> 평생교육사 자격증 온라인 신청

# 1<sub>ST</sub> 양성기관 계정 신청 및 담당자 변경

1... 야성기과 계정 시청 및 다다자

목차

#### | 평생교육사 자격관리 홈페이지(lledu.nile.or.kr)

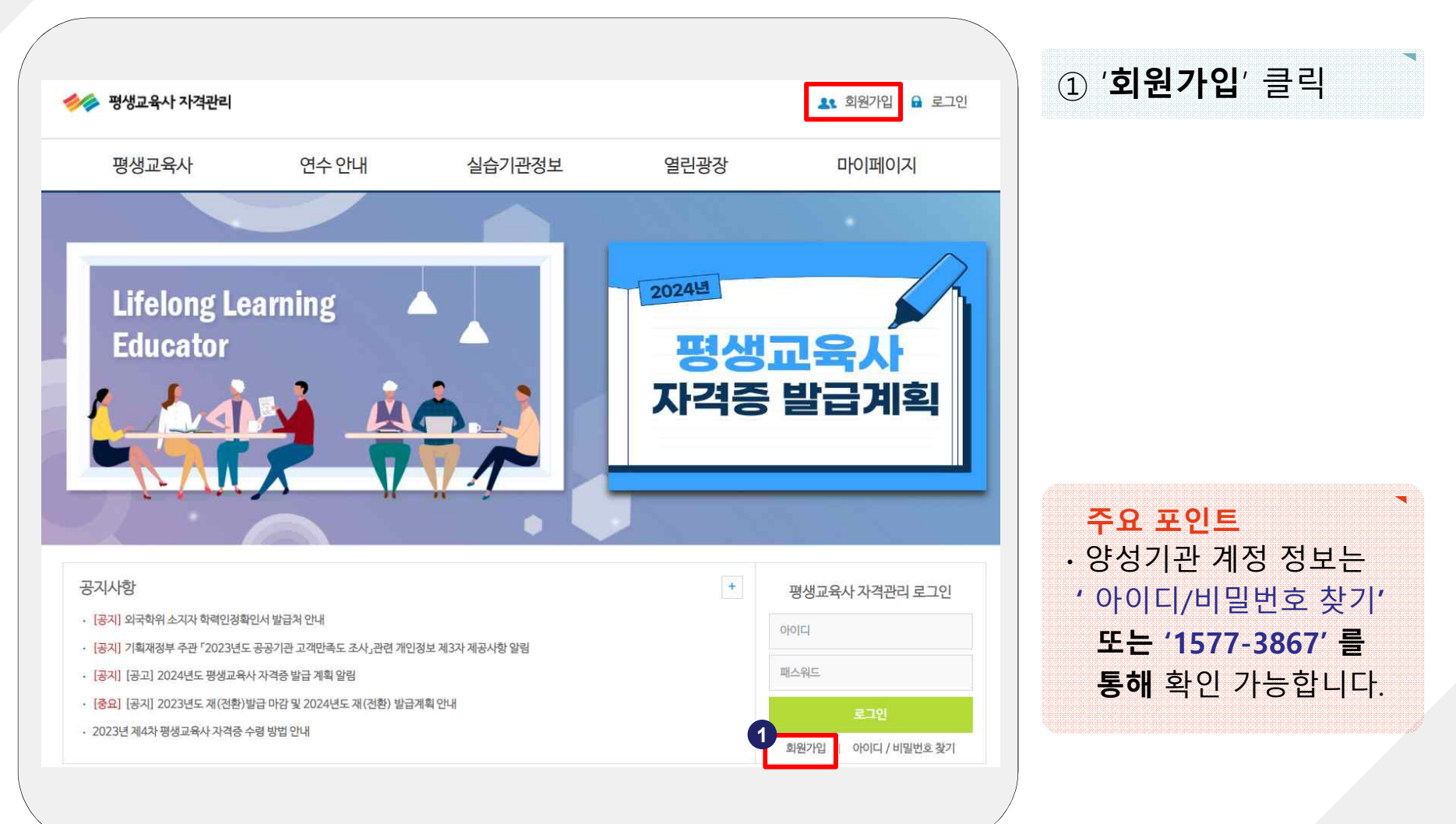

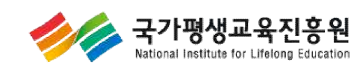

#### 평생교육사 양성기관 회원가입 화면

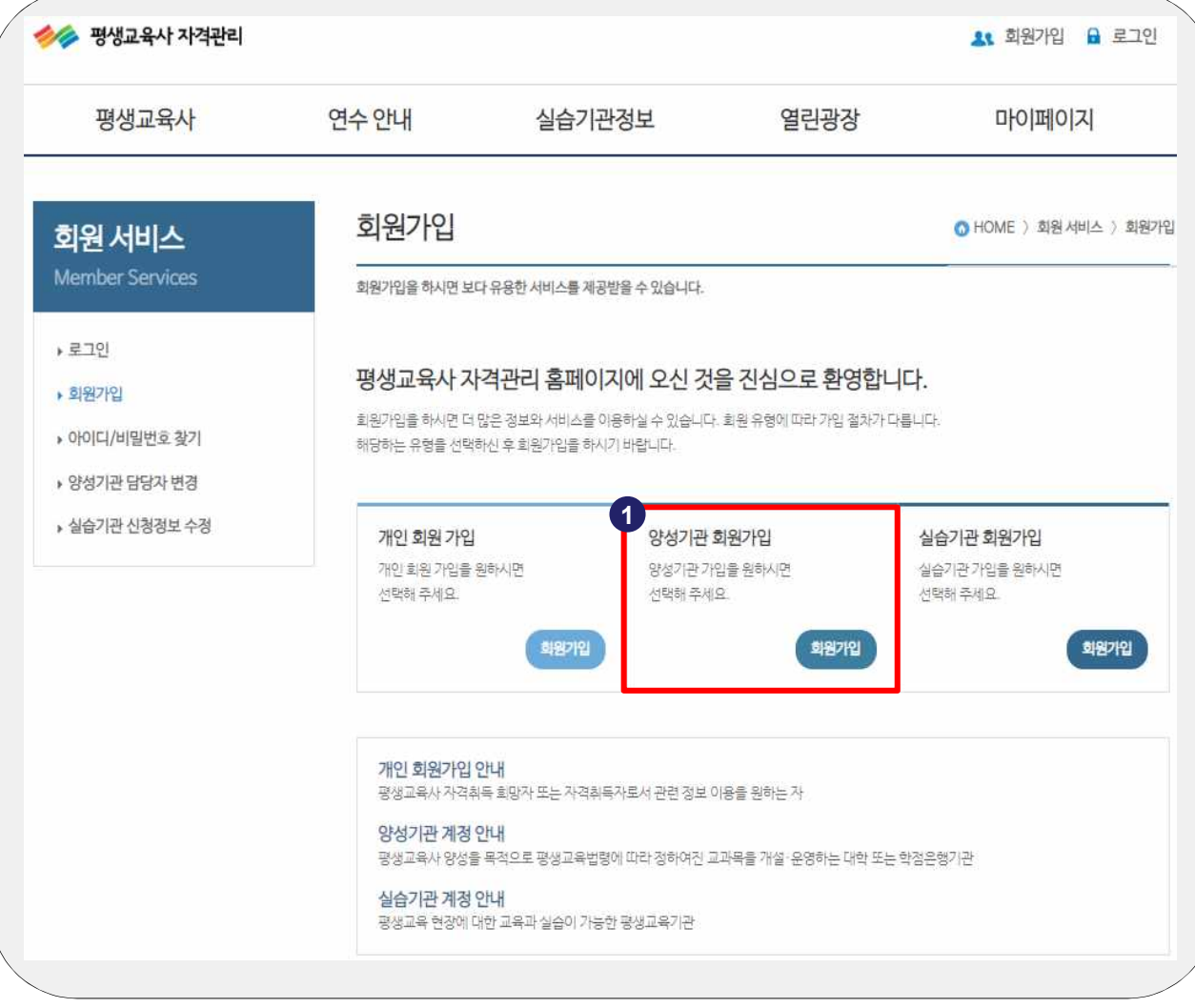

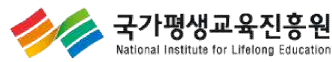

① '양성기관 회원가입' 클릭

#### | 평생교육사 양성기관 회원가입 화면

| 회원서비스                                                                                               | 양성기관 회원가입                          | 👩 HOME ) 회원서비스 ) 회원가입             |
|----------------------------------------------------------------------------------------------------|------------------------------------|-----------------------------------|
| Member Services                                                                                     | 회원가입을 하시면 보다 유용한 서비스를 제공받을 수 있습니다. |                                   |
| <ul> <li>&gt; 로그인</li> <li>&gt; 회원가입</li> <li>&gt; 아이디/비밀번호 찾기</li> <li>&gt; 양성기관 담당자 변경</li> </ul> | 1<br>STEP 1<br>약관동의 2<br>실명확인 2    | STEP 3<br>정보입력 STEP 4<br>가입완료     |
| ▶ 실습기관 신청정보 수정                                                                                      | 3<br>남당자 정보입력                      | ★표시가 있는 항목은 필수항목으로 반드시 입력하셔야 합니다. |
|                                                                                                    | <b>성명(한글)</b> · 김평생                |                                   |
|                                                                                                    | <b>담당자 전화번호 ◎</b>                  |                                   |
|                                                                                                    | <b>담당자 휴대전화 *</b> 선택 <b>·</b>      |                                   |
|                                                                                                    | <b>담당부서</b> • 교무담당부서 · ·           |                                   |
|                                                                                                    | FAX 선택 ~ -                         |                                   |
|                                                                                                    | 이메일 * @                            | 직접입력 🗸 중복확인                       |
|                                                                                                    |                                    |                                   |

| ① 약관동의      |
|-------------|
| ② 실명(인증)확인  |
| ③ 담당자 정보 입력 |

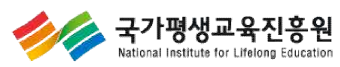

#### | 평생교육사 양성기관 회원가입 화면

| 양성기관 정보입력                   |            | •표시가 있는 함목은 필수                            | 항목으로 반드시 입력하셔야 합니다.          |                                       |
|-----------------------------|------------|-------------------------------------------|------------------------------|---------------------------------------|
| 0401⊏1 +                    |            | 중복확인 6~12자의 영문 소문자                        | 와 숫자만 사용하세요.                 | ① 양성기관 정보 입력                          |
| 비밀번호 *                      | ę          | 경문 (대, 소문자)과, 숫자, 특수문자인                   | · 조합하여 9-16자(공백입력 풀가)        | ◎ '증빙자료' 첨부                           |
| 비밀번호 확인 •                   | c          | 다시 한번 입력해 주세요.                            |                              | ◎ 야서기과에너 개서다!                         |
| 양성기관유형• 1차 선택               | ~          |                                           |                              | ③ 양성기관에서 개설되는                         |
| 기관명 •                       | ę          | 55                                        |                              | 교과목 정보 입력                             |
| <b>학과명 ·</b> 선택 <b>&gt;</b> |            |                                           |                              |                                       |
| 우편번호 *                      |            | 주소검색                                      |                              |                                       |
| 상세주소*                       | 3          | soolee97                                  |                              |                                       |
| 홈페이지 • http://              |            |                                           |                              |                                       |
| 2 중빙자료 •<br>파일 선택 전택된 파일 없음 |            | • 파일 용량은 10MB로 제한되어<br>* 사업자등록증, 고유번호증, 평 | N 있습니다.<br>생교육사설 신고중(택 1 경부) |                                       |
| 개정법 운영 교과목 3                |            | ▲표시가 있는 항목은 필수                            | 항목으로 반드시 입력하셔야 합니다.          | 주요 포인트                                |
| 필수과목 선                      | 멕과목1(실건영역) | 선택과목2(방법영역)                               | 삭제                           | · 양성기관 증빙자료는                          |
|                             |            |                                           | 삭제                           | '평생교육시설 신고증'                          |
|                             |            |                                           | 과목추가+                        | 기관 설치 근거 법령실                          |
|                             |            |                                           |                              | 조비지크를 처녀됩니다                           |
| 구법 운영 교과목                   |            | ◆표시가 있는 항목은 필수                            | 함목으로 반드시 입력하셔야 합니다.          | 승경자표를 심구하지?                           |
| 구법 운영 교과목<br>               | 선택고        | •표시가 있는 항목은 필수<br>과육                      | 함목으로 반드시 입력하셔야 합니다.<br>삭제    | 등 등 등 등 등 등 등 등 등 등 등 등 등 등 등 등 등 등 등 |

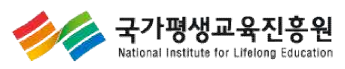

### | 평생교육사 양성기관 회원가입 화면

| 회원 서비스                                                                           | 회원가입                                                                         | ⑥ HOME 〉 회원서비스 〉 회원가입 | ① 계정신청 완료<br>※ 국가평생교육 |
|----------------------------------------------------------------------------------|------------------------------------------------------------------------------|-----------------------|-----------------------|
| Member Services<br>• 로그인<br>• 회원가입                                               | 회원가입을 하시면 보다 유용한 서비스를 제공받을 수 있습니다.<br>STEP 1 STEP 2 실명확인 STEP 2 정보 압<br>정보 압 | 3 STEP 4<br>개입완료      | 승인 처리 후 로             |
| <ul> <li>▶ 아이디/비밀번호 찾기</li> <li>▶ 양성기관 담당자 변경</li> <li>▶ 실습기관 신청정보 수정</li> </ul> | 1<br>평생교육사 자격관리 홈페이지에 양성기관 계정신청                                              | 이 완료 되었습니다.           |                       |
|                                                                                  | 제정의 지정은 전대자의 중인 위가중하며, 중인 위에는 입의하면 이메일                                       | 노력인 메세시가 같중됩니다.       |                       |
|                                                                                  | <u>홈으로</u> 로그인                                                               |                       |                       |

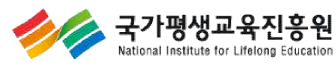

※ 국가평생교육진흥원 승인 처리 후 로그인 가능

#### | 양성기관 담당자 변경 로그인 화면

| 정생교육사 자격관리<br>평생교육사                                                                                                    | 연수안내                | 실습기관정보                                                | 열린광장                            | ▲ 회원가입  로그인 마이페이지                        | <ol> <li>'로그인'클릭</li> <li>② '양성기관 담당자 변경'<br/>클릭</li> </ol>         |
|----------------------------------------------------------------------------------------------------|---------------------|-------------------------------------------------------|---------------------------------|------------------------------------------|---------------------------------------------------------------------|
| <b>회원 서비스</b><br>Member Services                                                                                                | 양성기관 담당자를 한         | 담당자 변경<br><sup>명경할 수 있습니다.</sup>                      |                                 | ⑥ HOME 〉 회원 서비스 〉 양성기관 담당자 변경            |                                                                     |
| <ul> <li>, 로그인</li> <li>, 회원가입</li> <li>, 아이디/비밀번호 찾기</li> <li>(2)</li> <li>, 양성기관 담당자 변경</li> <li>&gt; 실습기관 신청정보 수정</li> </ul> |                     | 평생교육사 자격관리 홈페이<br>양성기관 담당자 변경을 원하시면 기관<br>아이디<br>비밀번호 | 이지에 오신 것을 진<br>아이디와 비밀번호를 입력 후: | 심으로 환영합니다.<br><sup>확인 버튼을 클릭해 주세요.</sup> | 주요 포인트                                                              |
|                                                                                                    | ▲ 안내사형<br>• 양성기관 회원 | <b>)</b><br>원은 평생교육사 안내전화 TEL 1577-3867a              | 확인<br>로 문의하시기 바랍니다.             |                                          | · 양성기관 계정 정보는<br>' 아이디/비밀번호 찾기'<br>또는 '1577-3867' 를<br>통해 확인 가능합니다. |

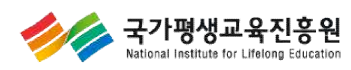

#### | 양성기관 담당자 변경 화면

| 원서비스                      | 양성기관 담당자 변경         ● HOME 〉 회원세비스 〉 양성기관 답당자 변경              | ④ 변경 다다자 저머 이려              |
|---------------------------|---------------------------------------------------------------|-----------------------------|
| ember Services            | 양성기관 담당자를 변경할 수 있습니다.                                         |                             |
| 리원가입                      | 1           담당자 정보           *표시가 있는 항목은 필수항목으로 반드시 입력하셔야 합니다 | ② <b>'본인인증'</b> 필수          |
| 이디/비밀번호 찾기                | 본안인증· 인증마완료 핸드폰, 공인인증서로 본인인증 아이핀으로 본인인증                       | ③ <b>'증빙자료'</b> 첨부          |
| 성기관 담당자 변경<br>습기관 신청정보 수정 | 성명(한글) * 본인인증 시 자동입력 됩니다.                                     | ※ 담당자 변경 확인서 1특             |
|                           | 담당자 전화번호 ·                                                    | (내부결재 공문 <mark>생략가</mark> 능 |
|                           | 담당자 휴대전화 ·                                                    |                             |
|                           | <b>덤당부서 *</b> 교무담당부서 ✔                                        |                             |
|                           | 이메일 • @ 직전입력 ~                                                |                             |
|                           | 3 중빙자료 담당자 변경 확인서, 공문 각1 부씩 첨부(첨부파일 최대 10MB)                  |                             |
|                           | <u>파일 선택</u> 선택된 파일 없음 <u>파일 선택</u> 선택된 파일 없음                 |                             |
|                           | 양성기관 정보                                                       |                             |
|                           | 아이디 IIIedu                                                    |                             |
|                           | FAX                                                           |                             |
|                           | 기관명 국가평생교육진흥원(테스트2)                                           | · 양성기관 성모는                  |
|                           | <b>주소</b> (04520) 서울 중구 청계천로 148층                             | <b>'MYPAGE'</b> 메뉴에서        |
|                           | 홈페이지 liedu.nile.or.kr                                         | 수정 가능합니다.                   |
|                           | [✔] 개인정보 수집 및 이용에 동의합니다.                                      |                             |

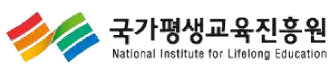

#### · 양성기관 담당자 변경 증빙자료 예시

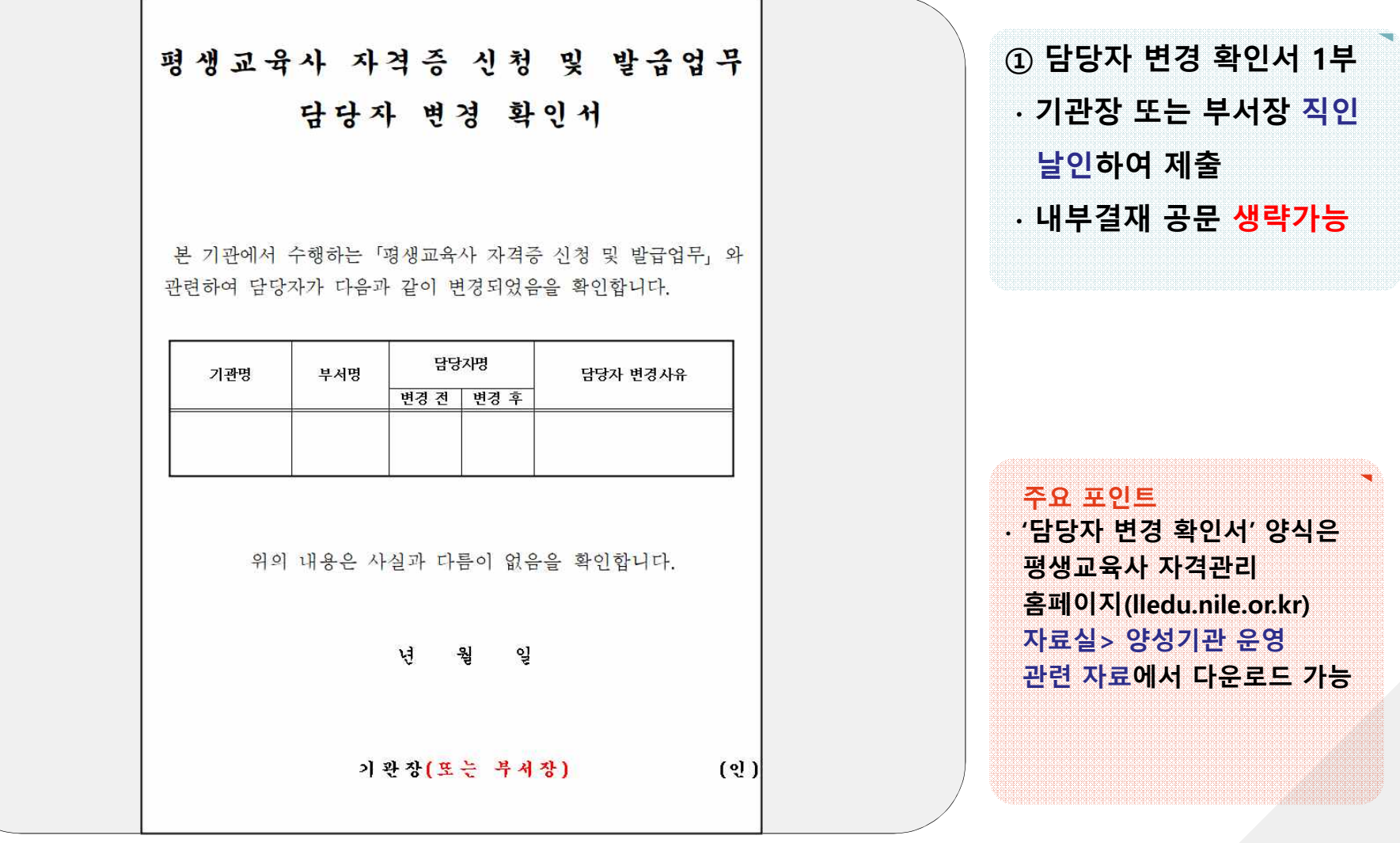

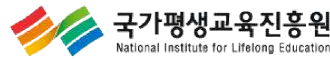

#### | 양성기관 담당자 변경 신청 완료 화면

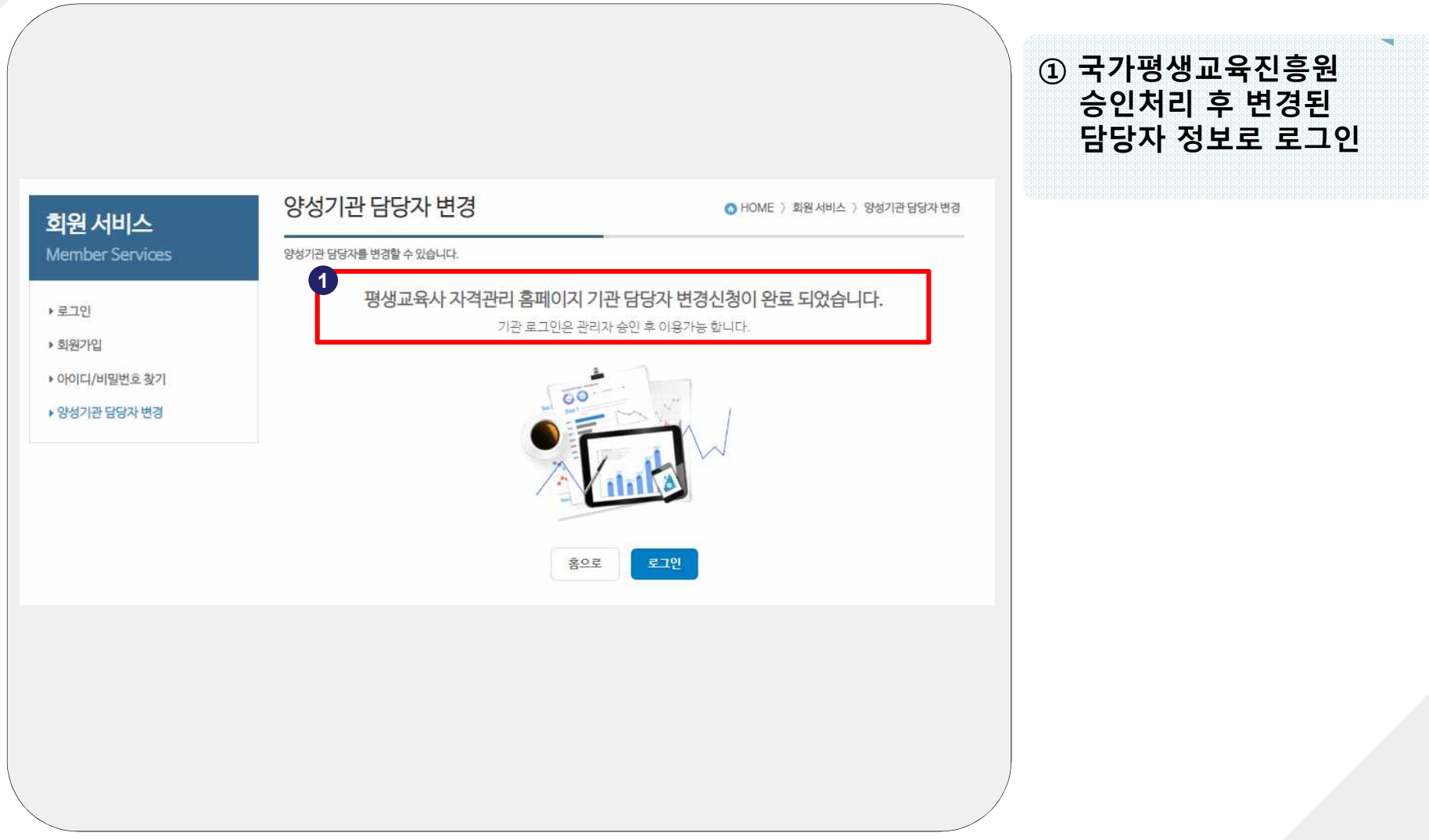

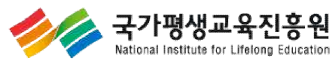

#### | 평생교육사 자격관리 홈페이지(lledu.nile.or.kr)

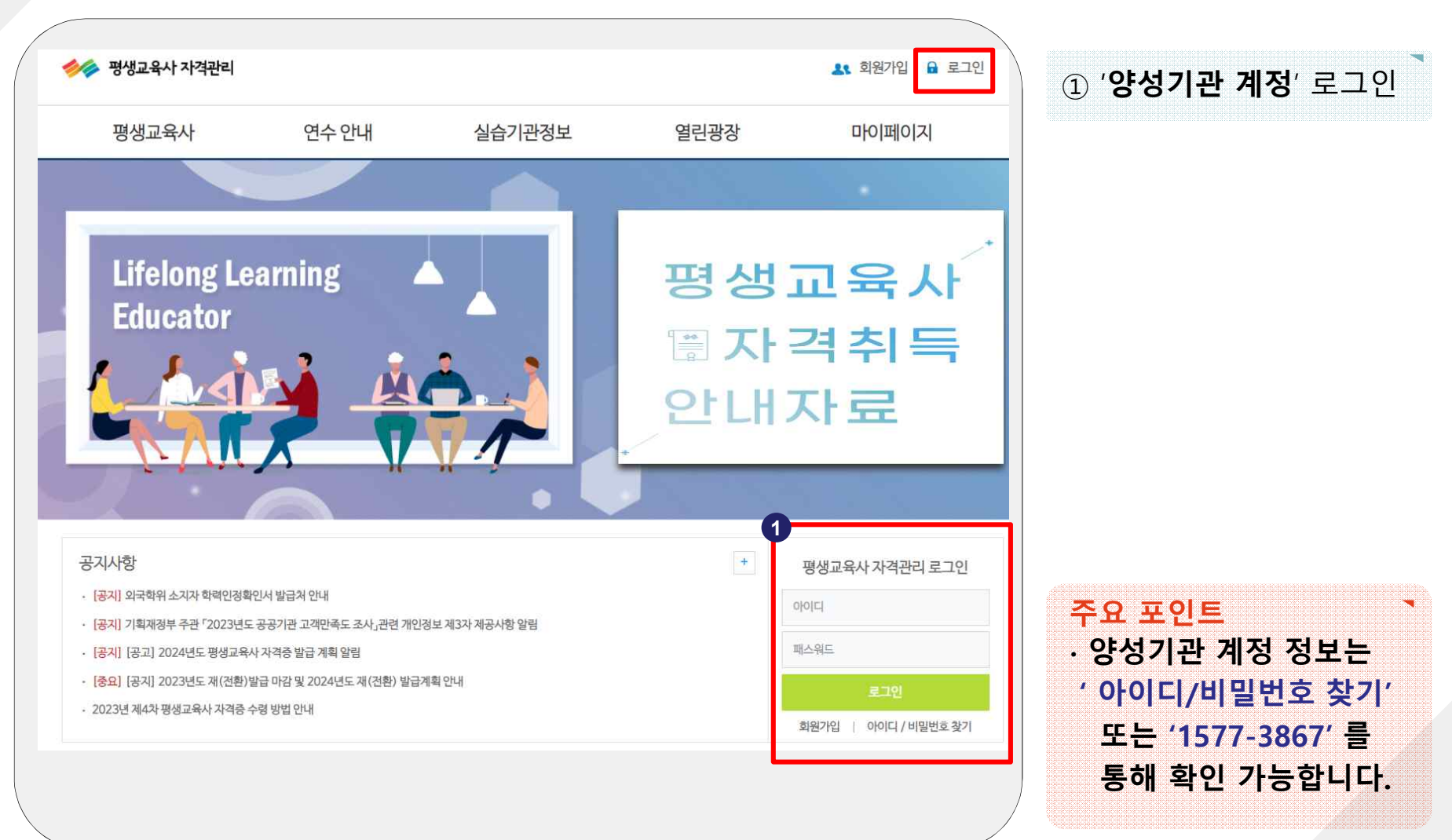

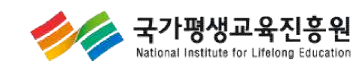

#### | 신규발급 신청 화면

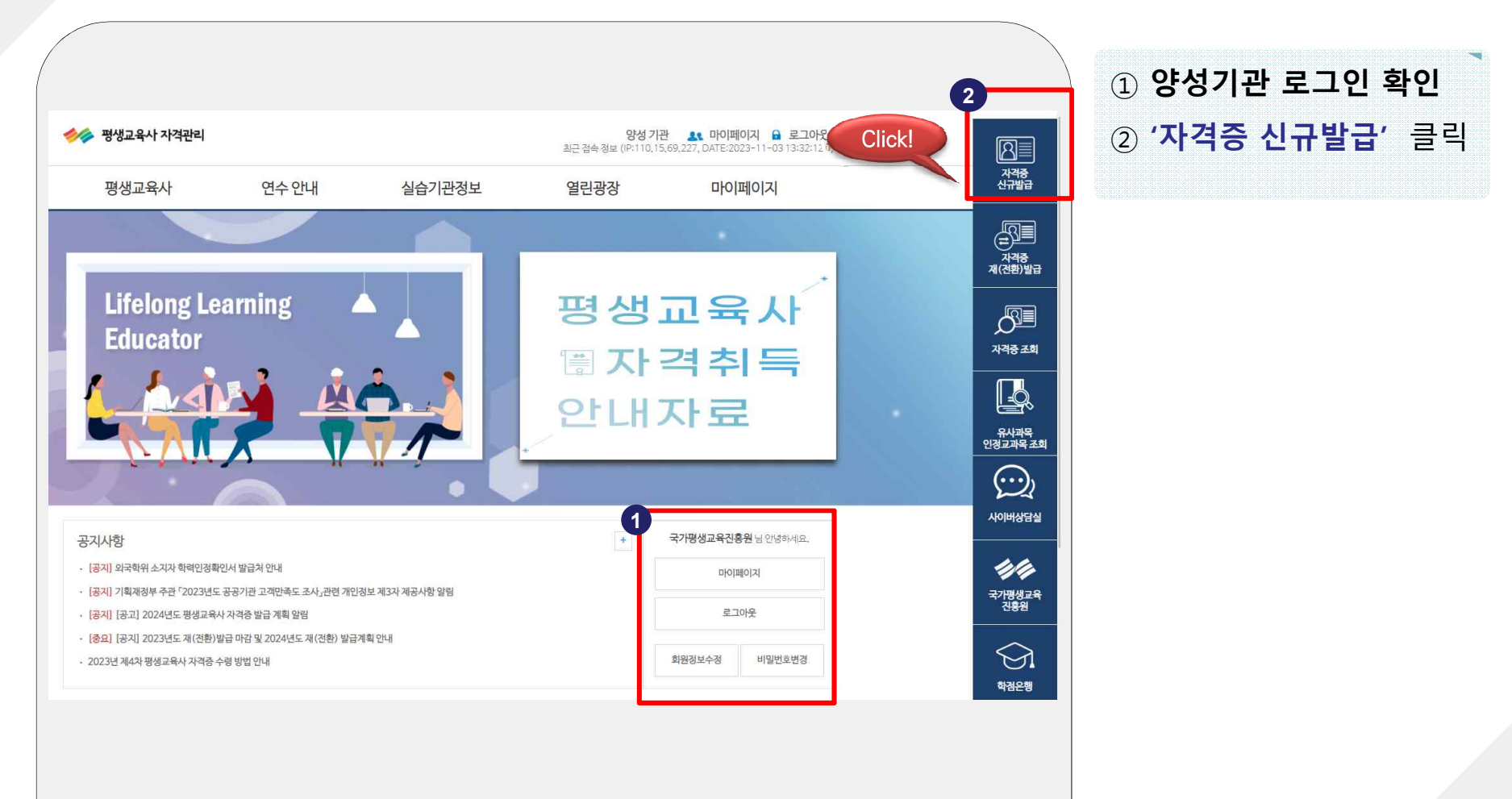

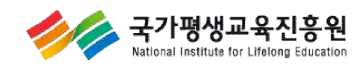

#### | 신규발급 신청 화면

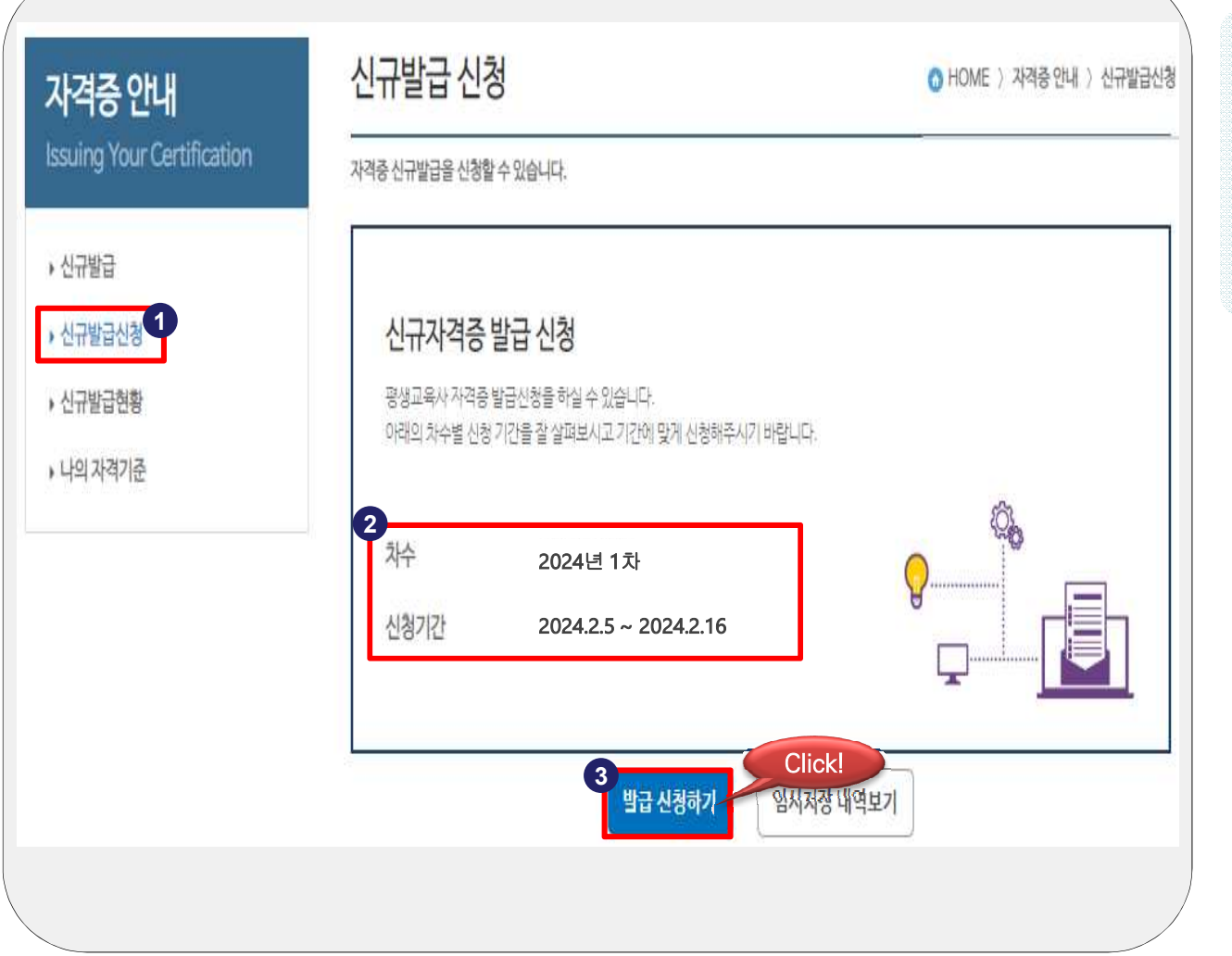

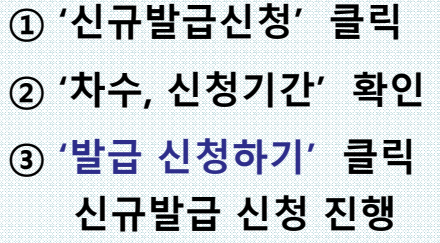

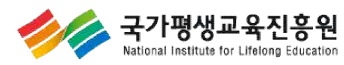

#### | 신규발급 신청 화면

| ssuing Your Certification | 자격중 신규발급을 신청할 수 있습니다. |                                                                                     |                                                                                                    |  |  |  |  |  |  |  |
|---------------------------|-----------------------|-------------------------------------------------------------------------------------|----------------------------------------------------------------------------------------------------|--|--|--|--|--|--|--|
| 신규발급<br>신규발급신청<br>신규발급현황  | 등급별 자격의<br>개정법대상자,구법  | 등급별 자격요건<br>개정법대상자, 구법대상자에 따라서 자격증 발급 신청이 다릅니다. 회원님의 상태를 확인하시고 발급 신청을 진행해 주시기 바랍니다. |                                                                                                    |  |  |  |  |  |  |  |
| › 나의 자격기준                 | 구분                    | 1급자격요건                                                                              | 2, 3급 자격요건                                                                                                    |  |  |  |  |  |  |  |
|                           | 개정법                   | 평생교육사 2급 자격증 취득 후 평생교육 관련업무에 5년<br>이상 증사한 경력이 있는 자                                  | 2009년 3월 이후 입학생<br>2009년 3월 이전 대학의 졸업생, 자퇴생, 제적생이 재학<br>당시 관련과목을 한 과목도 이수하지 않았거나 이전 이수<br>한 과목을 인정받지 않을 경우<br>전문학사 이상 학위 소지자로서 2008년 2월 18일 이후<br>시간제등록/평가인정학습과목 진입자 |  |  |  |  |  |  |  |
|                           | 구법                    | 2007년도 대학원(박사과정) 입학자에 한하여 평생교육<br>관련전공으로 2000년 3월 13일 이후 박사학위 취득자                   | 2009년 3월 이전 재학생, 졸업생, 자퇴생, 재적생(항후<br>복학한 경우)<br>2009년 3월 이전 입학하여 관련과목을 한 과목이라도<br>이수했던 자                                                                             |  |  |  |  |  |  |  |
|                           | 구법/개정법<br>선택가능        |                                                                                     | 2009년 3월 이전 대학(원)에 입학하여 구법 관련과목을<br>일부 이수하고 졸업한 자<br>2009년 3월 이전 대학에 입학하여 구법 관련과목을 일<br>부 이수하고 졸업 후 2009년 3월 1일 이후 대학에 편입<br>한 자                                     |  |  |  |  |  |  |  |

**개정법 / 구법 대상자** 자격요건 확인 및 선택

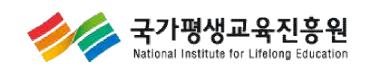

### 신규발급 신청내역 입력 화면

| 자격증 안내<br>Issuing Your Certification            | 신규일급신성 이번                       | (1) 신청인 기본 정보 입력 |
|-------------------------------------------------|---------------------------------|------------------|
|                                                 | 자격증 신규별급을 신경할 수 있습니다.<br>시청이 정보 | ※ '실명확인' 필수      |
| <ul> <li>→ 신규발급</li> <li>→ 신규발급신청</li> </ul>    | 성명(한글)                          | ② 자격등급 및 요건 선택   |
| <ul> <li>→ 신규발급현황</li> <li>→ 나의 자격기준</li> </ul> | 주민등록번호 - 실명확인                   |                  |
|                                                 | 주소 주소검색                         |                  |
|                                                 | 최중학력 선택 🗸                       |                  |
|                                                 | 전화번호 전택 🖌 -                     |                  |
|                                                 | 학교명 학교명을 입력해주세요                 |                  |
|                                                 | 입학일                             |                  |
|                                                 | 즐업일                             |                  |
|                                                 | 이수기관명 국가평생교육진흥원                 |                  |
|                                                 | <mark>2</mark><br>신청 내용         |                  |
|                                                 | 자격등급 선택 🖌 급 자격요건                | ✓ 급 ✓ 호          |

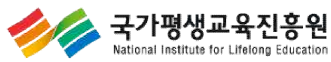

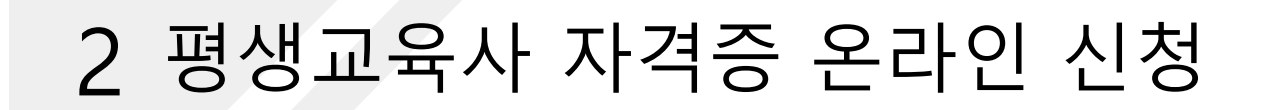

#### | 신규발급 신청내역 입력 화면

| 2 법정(유사인정)교과목명                                     | 유사인정 신청교과목명                             | 이수기관명              | 학점                 | 성적             | 삭제  | 과목 입력란 생성                                      |
|----------------------------------------------------|-----------------------------------------|--------------------|--------------------|----------------|-----|------------------------------------------------|
| 선택 🔺                                               |                                         |                    |                    |                | ধ্য | ② 과목명 입력                                       |
| 선택 ~<br>평생교육론<br>평생교육강법론<br>평생교육경영론<br>평생교육프로그램개발론 | 소계<br>과목 구                              | 1<br>7             | 0                  | 0              |     | ③ 입력한 모든 과목의<br>학점 및 성적의 힙<br>성적의 평균 확인        |
| 선 평생교육실습<br>평생교육개론<br>답장(뉴시인장/프셔득장                 | 유사인정 신청교과목명                             | 이수기관명              | 학점                 | 성적             | 삭제  | ④ '저장하기' 클릭하                                   |
|                                                    | 소계<br>과목 <b>주</b>                       | 21                 | 0                  | 0              |     | 합덕대용 지정                                        |
| 선택과목(방법영역)<br><sup>법정(유사인정)교과목명</sup>              | 쇼계<br><b>과목 주</b><br>유사인정 신청교과목명        | 아수기관명              | 0<br>학점            | 0<br>성적        | 삭제  | 법덕대중 지정                                        |
| 선택과목(방법영역)<br><sup>법정(유사인정)교과목명</sup>              | 소계<br>과목 주<br>유사인칭 신청교과목명<br>소개<br>과목 주 | 이수기관명<br>          | 0<br>학권<br>0       | 0<br>성적<br>0   | 삭제  | 접덕대용 지정<br>주요 포인트<br>· 법정 교과명이 아닌              |
| 선택과목(방법영역)<br>법정(유사인정)교과목명                         | 소계<br>과목 주<br>유사인정 산청교과목명<br>소계<br>과목 주 | ·가<br>이수기관명<br>··가 | 0<br>학견<br>0<br>평균 | ০<br>প্রশ<br>০ | 석계  | 합덕대상 지정<br>주요 포인트<br>· 법정 교과명이 아닌<br>유사인정 신청교과 |

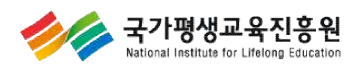

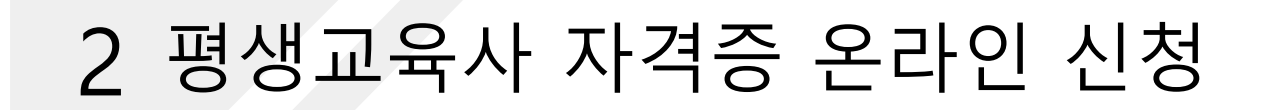

### 신규발급 신청 입력오류 화면

| 적과목(방법영역)<br>법정(유사인정)교과목명 유사인정신청교과목명 이수기관명 학점 성적 삭제<br>교육사회학 ~ 학점은행 3 85 <b>삭제</b>                                                          |  |
|----------------------------------------------------------------------------------------------------|--|
| 백과목(방법영역)         법정(유사인정)교과목명       유사인정 신청교과목명       이수기관명       학점       성적       삭제         교육사회학        학점은행       3       85       삭제 |  |
| 객 과 목 (당 법 영 역 )<br>법정 (유사인정) 교과목명 유사인정 신청교과목명 이수기관명 학접 성적 삭제<br>교육사회학 • 학점은행 3 8: <b>삭제</b>                                                |  |
| 교육사회학 · 학점은행 3 85 색계                                                                                                    |  |
| 교육사회학 * 학심은행 3 방 식계                                                                                                    |  |
|                                                                                                    |  |
| 교육공학 • 학점은행 3 9( 삭제                                                                                                    |  |
| 지역사회교육론 - 3 석계                                                                                                    |  |
| 소계 9 184                                                                                                    |  |
| 과목추가                                                                                                    |  |
|                                                                                                    |  |
| 합계 평균                                                                                                    |  |
| 학점 : 30점 / 성점 : 0점 성점 : 0점                                                                                                    |  |
| 과목 추가<br>합계 평균<br>61-24 - 10-24                                                                                                    |  |

① 오류정보를 확인 후, '확인' 클릭하여 오류정보 내용 수정 후 '저장하기' 클릭

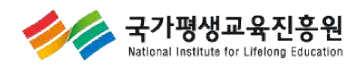

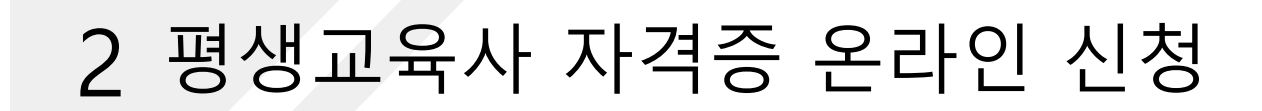

### 신규발급 신청내역 저장 화면

| 법정(유사인정)교고 | l목명 유사인?                               | 신청교과목명                      | 이수기관명          | 학점                | 성적  | 삭제            |   | (1) 11 = | 김성모 확인 - |
|------------|----------------------------------------|-----------------------------|----------------|-------------------|-----|---------------|---|----------|----------|
| 아동교육론      | *                                      |                             | 학점은행           | 3                 | 90  | ধমা           |   | (확)      | 인' 클릭    |
| 노인교육론      | *                                      |                             | 학점은행           | 3                 | 90  | ধস্য          |   |          |          |
|            | 소계                                     |                             |                | 6                 | 180 |               |   |          |          |
| *          | 명생교육사란?>평생교육<br>조이 o하                  | 사>평생교육사 자                   | 격관리 - Chro 😑 🛛 |                   |     |               |   |          |          |
| 2          | ······································ |                             | S              | ×                 |     |               |   |          |          |
| 선택과목(망업    | 분류                                     |                             | 내용             |                   | 성격  | 삭제            | - |          |          |
| 교육,        | 2급 신청 기본사항                             | · 층 이수학점 : :<br>• 성적평균 : 80 | 30점<br>점       |                   | 85  | ধস্ব          |   |          |          |
|            | 3급 신청 기본사항                             | • 층 이수학점 : ;<br>• 성적평균 : 80 | 21점<br>점       |                   | 90  | ধম            |   |          |          |
| 지역사        |                                        | 1 확인 달                      | 7              |                   | qr  | <u>এ</u> ম্বা |   |          |          |
|            |                                        |                             |                |                   | 270 |               |   |          |          |
|            |                                        | 과모                          | 2가             |                   |     |               |   |          |          |
|            | 5L'H                                   |                             |                | 701-73            |     |               |   |          |          |
| 학점         | 11개<br>30점 / 성적 : 870점                 |                             |                | 공표<br>성적 : 87.007 |     |               |   |          |          |
|            |                                        |                             |                |                   |     |               |   |          |          |

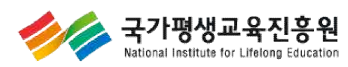

### |신규발급 접수신청 화면

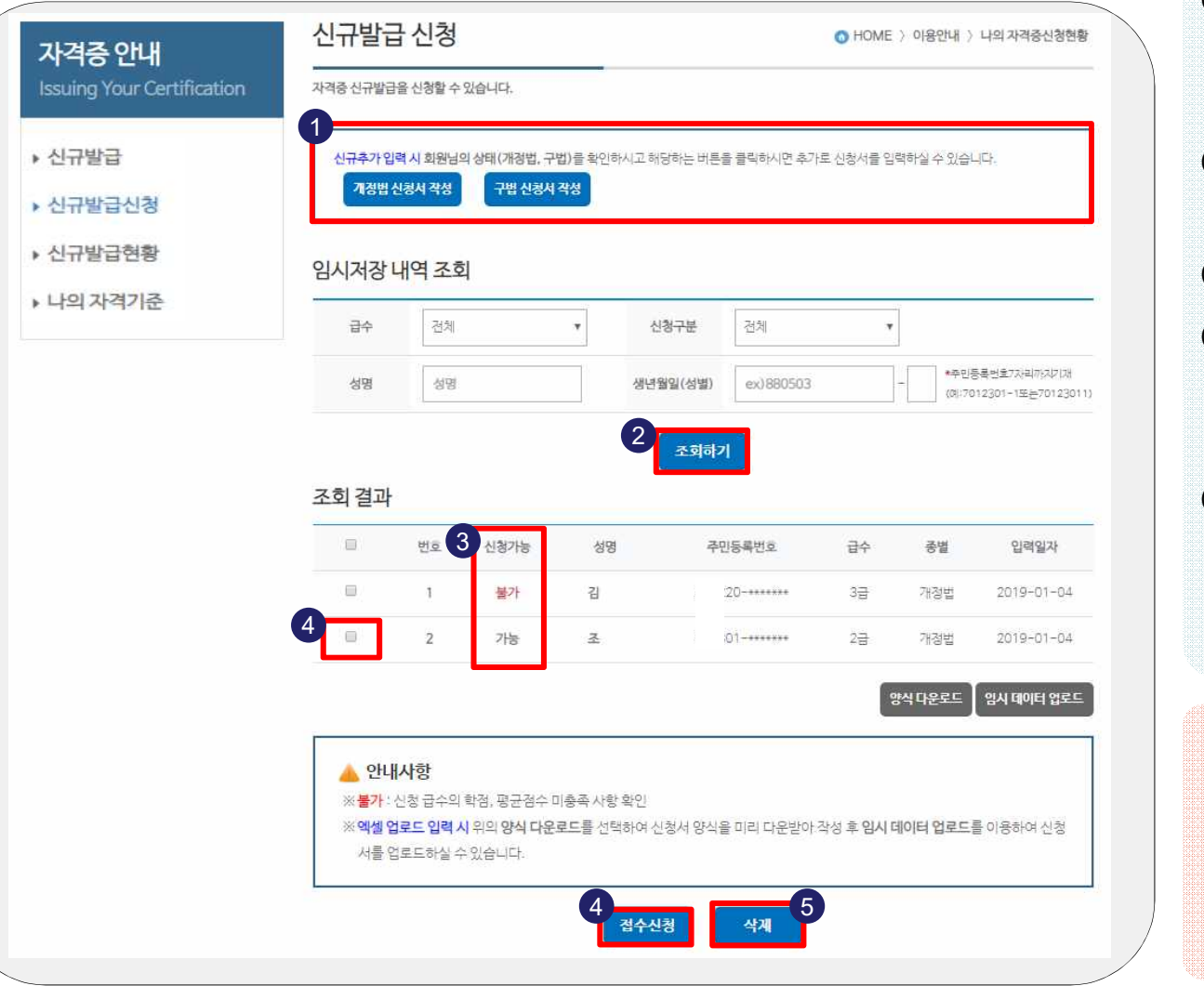

① 추가 신청자가 있는 경우 '개정법 신청서 작성' '구법 신청서 작성' 클릭 ② '조회하기' 클릭하여 저장된 신청내역 확인 ③ 신청가능 여부 확인 ④ 신청 가능자의 체크박스 체크하여 '접수신청' 클릭 → 신청완료 ⑤ 신청내역 삭제하기 해당자의 체크박스 체크 → '삭제' 클릭 주요 포인트 '신청 불가자' 는 자격요건을 충족하지 못한 대상자입니다.

대상자의 정보를 재확인

하시기 바랍니다.

국가평생교육진흥원 National Institute for Lifelong Education

### |신규발급 신청현황 화면

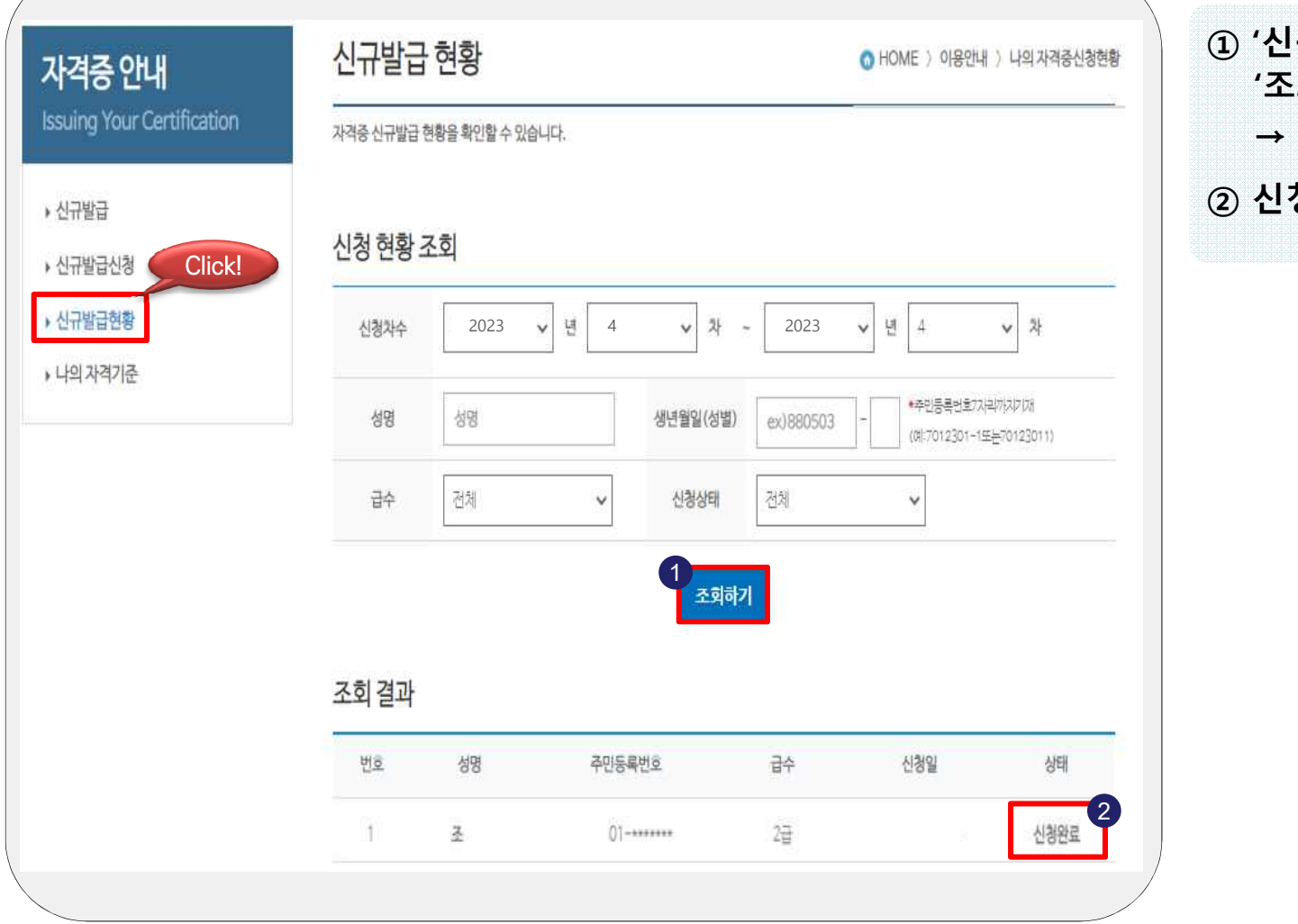

 1 '신규발급현황'클릭 (조회하기'클릭 → 저장된 신청내역
 2 신청완료 상태값 확인

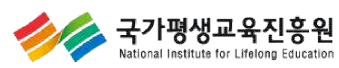

### |신규발급 신청 화면

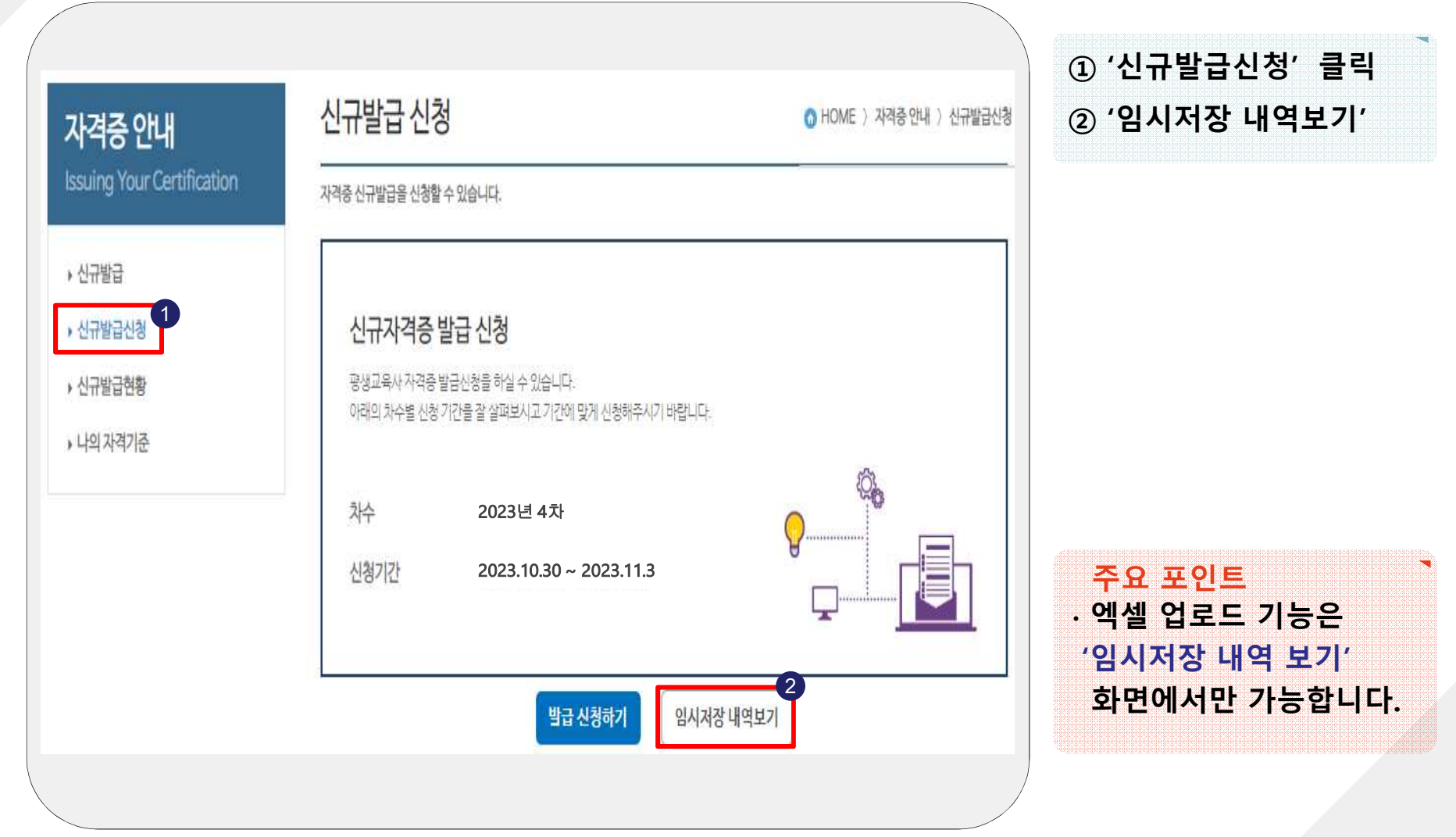

![](_page_21_Picture_3.jpeg)

### 이에셀 업로드 기능 활용한 발급신청 화면

![](_page_22_Figure_2.jpeg)

![](_page_22_Picture_3.jpeg)

#### |엑셀 신청자정보 작성 화면

|                          |                                  |                           |                         |           |             |      |               |              |                |         |        | 8/18/   |             |
|--------------------------|----------------------------------|---------------------------|-------------------------|-----------|-------------|------|---------------|--------------|----------------|---------|--------|---------|-------------|
| A                        | В                                | с                         | D                       | £         | F           | G    | нт            | J            | K I M          | ② 성명    |        |         |             |
| 1 <mark>최종하력</mark>      | 코드                               |                           |                         |           |             |      |               |              |                |         | Ш÷     |         |             |
| 2 전문학사                   | 211                              |                           |                         |           |             |      |               |              |                | ③ 수민    | 민오     |         |             |
| _3 학사<br>4 서비            | 212                              |                           |                         |           |             |      |               |              |                |         |        | ·       |             |
| - 4 역사<br>- 5 박사         | 214                              |                           |                         |           |             |      |               |              |                | ④ 신정    | 자 수소 ' | 읍,면,농'  |             |
| <u>େ ଏ</u> ଟ 2           | 주민변호 3                           | م         4               | 상세주소 5                  | - 6 Jean  | 례 출신학교명 7   | TEL1 | TEL2 8 ga     | 학일자 졸습       | 업일지 9 / 격등금 10 |         |        |         |             |
| 7 홍길동                    | 701113-103245                    | 서울 서초구 서초동                | 12-25 호                 | 212       | 평생대학교       | 010  | 1577 3867 201 | 10-03-01 201 | 14-02-28 2 2   | ⑤ 상세    | 주소     |         |             |
| 8 영역구분                   | 법정(유사인정)교과목명                     | 유사인정 신청교과목명               | 이수기관명                   | 학점        | 성적          |      |               |              |                |         |        |         |             |
| <u>9</u> 원수<br>10 코스     | 평생교육개론<br>형태그용바버르                |                           | 국가평생교육신용원<br>그기兩새그야지호이  | 3         | 80          |      |               |              |                | @ 치조    | 하려     |         |             |
| <u>10</u> 연구<br>11 피스    | 평생보육영립은<br>퍼새디오겨여로               |                           | 국가평생교육연중원<br>그개교새 규요지호의 | 2         | 80<br>80    |      |               |              |                | ি শ ত   | 44     |         |             |
| 12 필수                    | 평생교유프로그 <b>객개발</b> 로             |                           | 국가평생교육진흥원               | 3         | 80          |      |               |              |                | 코드      | (수자)로  | 입력      |             |
| 13 필수                    | 평생교육실습                           |                           | 국가평생교육진흥원               | 3         | 80          |      |               |              |                |         | (~ 1)- |         |             |
| 14 실천                    | 성인하습및상담                          |                           | 국가평생교육진흥원               | 3         | 85          |      |               |              |                |         |        | = ㅎ ㅎ ㅋ | -           |
| 15 실천                    | 노인교육론                            |                           | 국가평생교육진흥원               | 3         | 85          |      |               |              |                | ⑦ 쇠종    | 약위 위=  | 쿢안 약뽀   | 5           |
| 16 실천                    | 여성교육론                            |                           | 국가평생교육진흥원               | 3         | 85          |      |               |              |                |         |        |         |             |
| 17 방법                    | 상담심리학                            |                           | 국가평생교육진흥원               | 3         | 85          |      |               |              |                | ⑧ 신청    | 자 전화보  | 片ㅎ      |             |
| 18 방법                    | 교육사회학                            |                           | 국가평생교육진흥원               | 3         | 85          |      |               |              |                |         |        |         |             |
| 19 성명                    | 주민번호                             | 주소                        | 상세주소                    | 죄종학*      | 역 술신학교명<br> | TEL1 | TEL2 TEL3 QR  | 학일자 졸업       | 업일자 자격통급 호     |         |        |         | 11          |
| 20 이준실                   | /01112-21425/7<br>버려/이나이저\미리고리고려 | 서울 바포구 방원동<br>이내에서 나서그가므며 | 평생아파트 2동 2오<br>이스키고며    | 213<br>체퍼 | 병생내약원       | 010  | 5867 1577 201 | 10-03-01 201 | 15-02-28 2 1   | 9 신성    | 사 입약 : | 및 놀입을   | <u>i ^r</u> |
| 21 정역구문<br>22 필스         | 13(유지원영/포파족경<br>패새미요겨여로          | 유사진영 신영프 바락경              | 이루기원 3<br>- 구가파새 고요지호의  | 2         | 80          |      |               |              |                |         |        |         |             |
| 23 필수                    | 평생교육프로그램개발론                      |                           | 국가평생교육진흥원               | 3         | 80          |      |               |              |                | @ 신청    | 자 자격 여 | }거 인련   |             |
| 24 필수                    | 평생교육실습                           |                           | 국가평생교육진흥원               | 3         | 80          |      |               |              |                |         | I I I  |         |             |
| 25 필수                    | 평생교육론                            |                           | 국가평생교육진흥원               | 3         | 85          |      |               |              |                |         |        |         |             |
| 26 필수                    | 평생교육방법론                          |                           | 국가평생교육진흥원               | 3         | 90          |      |               |              |                |         |        |         |             |
| 2/                       |                                  |                           |                         |           |             |      |               |              |                | 주요 -    | 포인트    |         |             |
| 28                       |                                  |                           |                         |           |             |      |               |              |                | 1-1 01  |        |         |             |
| 30                       |                                  |                           |                         |           |             |      |               |              |                | · 넌, 궐, | 일 사이이  | 세 '-'들  |             |
| 31                       |                                  |                           |                         |           |             |      |               |              |                |         | 이려하이   |         |             |
| 32                       |                                  |                           |                         |           |             |      |               |              |                | 반드^     | 입덕아이   | 1 주시기   |             |
| 31                       | _                                |                           |                         |           |             |      |               |              |                | HFSH    | L C F  |         |             |
| <u> 바 카 게 가정법 / 구법 /</u> | /t2                              |                           |                         |           |             | 1    |               |              |                |         | -1.    |         |             |
|                          |                                  |                           |                         |           |             |      |               |              | /              |         |        |         |             |
|                          |                                  |                           |                         |           |             |      |               |              |                |         |        |         |             |

![](_page_23_Picture_3.jpeg)

⑦ 태 서태/개저버/그버)

#### |엑셀 이수과목 작성 화면

![](_page_24_Figure_2.jpeg)

|엑셀 업로드 발급신청 화면

| 자격증 안내                                           | 신규발급 신청 • HOME 〉 이용안내 〉 나의 자격증신경현황                                                                                                    | ① '임시 데이터 업로드                                                             |  |  |
|--------------------------------------------------|----------------------------------------------------------------------------------------------------|---------------------------------------------------------------------------|--|--|
| Issuing Your Certification<br>• 신규발급<br>• 신규발급신청 | 신규추가 입력 시 회원님의 상태(개정법, 구법)를 확인하시고 해당하는 버튼을 클릭하시면 추가로 신청서를 입력하실 수 있습니다.<br>개정법 신경서 작성<br>구법 신경서 작성                                           | <ul> <li>② '파일선택' 클릭</li> <li>→ 엑셀파일 첨부</li> <li>③ '파일 업로드' 클릭</li> </ul> |  |  |
| ▶ 신규발급현황                                         | 임시저장 내역 조회                                                                                                    |                                                                           |  |  |
| • 나의 자격기준                                        | 급수     전체     ▼     신청구분     전체     ▼                                                                                                    |                                                                           |  |  |
|                                                  | 성명 성명 생년월일(성별) ex)880503 - *주민등록면호72/12/72/73                                                                                               |                                                                           |  |  |
|                                                  | 조호     임시저장 파일     파일 선택, 반탁된 파일 연음       ····································                                                              |                                                                           |  |  |
|                                                  | 양석 다운로드 양시 태이터 업로드<br>▲ 안내사항<br>※불가: 신청 급수의 학점, 평균점수 미층족 사항 확인<br>>> 2000 여러도 이런 나이의 아시 도입국도록 비행하여 시설 나이지요 리너 도입하여 가서 측 이나 데이터 여러도록 이용하여 시설 | 주요 포인트           · 엑셀 업로드 하기 전           다시 한번 신청내역을                      |  |  |
|                                                  | ※ '메겔 업모드 입력 시 위의 양식 나운모드를 전력하여 신청서 양식을 미리 나운만이 삭정 후 임시 데이터 업모드를 이용하여 신청<br>서를 업로드하실 수 있습니다.                                                | 확인해주시기 바랍니[                                                               |  |  |

![](_page_25_Picture_3.jpeg)

### |신청내역 업로드 화면

|                  | 신규추가입력                           | 시 회원님의 상태(기                                                    | 정법, 구법)를 확인                          | 하시고 해당하는 버튼             | 을 클릭하시면 추가로 ( | 신청서를 입력하실 -  | 수 있습니다.                                   |  |
|------------------|----------------------------------|----------------------------------------------------------------|--------------------------------------|-------------------------|---------------|--------------|-------------------------------------------|--|
| 신규발급             | 개경법신                             | 청서 작성 구남                                                       | 법 신청서 작성                             | 105 95 MB 18            |               |              |                                           |  |
| 신규발급신청<br>신규발급현황 | 임시저장 내역 조회                       |                                                                |                                      |                         |               |              |                                           |  |
| 나의 자격기준          | 급수                               | 전체                                                             | ٣                                    | 신청구분                    | 전체            | ¥            |                                           |  |
|                  | 성명                               | 성명                                                             |                                      | 생년월일(성별)                | ex)880503     |              | *주민등록번호7자리까지기개<br>(예:7012301-1또는70123011) |  |
|                  | 조회 결과                            | 4건 업로.                                                         | 드 되었습니다.                             | <b>비용:</b><br>대상자를 클릭하여 | f 자격요건을 확인히   | 학인.          | 별 입력일자<br>오토드 임시 태이터 업로드                  |  |
|                  | ▲ 안내/<br>※불가:신<br>※엑셀업3<br>서를 업3 | <b>사항</b><br>청 급수의 학점, 평<br><b>2드 입력 시</b> 위의 영<br>로드하실 수 있습니! | 군점수 미층족 사<br><b>식 다운로드</b> 를 선<br>다. | 향 확인<br>택하여 신청서 양식      | 을 미리 다운받아 작상  | 방 후 입시 데이터 ' | 업로드를 이용하여 신청                              |  |

① 엑셀 업로드 파일이 양식에 맞게 작성 되었을 경우 → "OO건 업로드 되었습니다"

![](_page_26_Picture_4.jpeg)

### |엑셀 업로드 임시저장 화면

![](_page_27_Figure_2.jpeg)

![](_page_27_Picture_3.jpeg)

#### |업로드 내역 확인 화면

| 성명(한글) 이순신 주민등록                                                                                         | 번호 900101 - 1010101 실명확인                                                                                                    | ① '실명확인' 클릭  |
|----------------------------------------------------------------------------------------------------|----------------------------------------------------------------------------------------------------|--------------|
| 주소 서울 중구 청계천로14                                                                                         | 국가평생교육진흥원 주소검색                                                                                                    | ◎ 시처 내여 하이   |
| 최종학력 박사 🔻 전화번                                                                                           | 2. 010 <b>v</b> 0000 - 0000                                                                                                    | (2) 선경 대학 확인 |
| 학교명 국가대학원                                                                                               |                                                                                                    | → '서상아기' 글   |
| 재학기간 2010-03-01 ~ 2014-02-                                                                              | 28                                                                                                    |              |
| 이수기관명 국가평생교육전총원                                                                                         |                                                                                                    |              |
| 신청내용                                                                                                    |                                                                                                    |              |
| 자격등급 2 7 급                                                                                              | 자격요건 2급 ▼ 급 1호 ▼ 호                                                                                                    |              |
| тика 22/02                                                                                              |                                                                                                    |              |
|                                                                                                    | 국가대학원 3 90 식재                                                                                                    |              |
| 평생교육문 *                                                                                                 | 국가대학원 3 90 삭제<br>국가대학원 3 95 삭제                                                                                                    |              |
|                                                                                                    | 국가대학원 3 90 삭제<br>국가대학원 3 95 삭제<br>국가대학원 3 90 삭제                                                                                                    |              |
| 정성교육강법론 *                                                                                               | 국가대학원     3     90     삭제       국가대학원     3     95     삭제       국가대학원     3     90     삭제       국가대학원     3     90     삭제       국가대학원     3     90     삭제                                                                                                    |              |
| 평생교육문     ·       평생교육문     ·       평생교육방법론     ·       평생교육프로그램개발론     ·       평생교육실습     ·            | 국가대학원     3     90     삭제       국가대학원     3     95     삭제       국가대학원     3     90     삭제       국가대학원     3     90     삭제       국가대학원     3     90     삭제       국가대학원     3     90     삭제       국가대학원     3     95     삭제                                                          |              |
| 평생교육문     ·       평생교육방법론     ·       평생교육방법론     ·       평생교육교로그림개발론     ·       평생교육실습     ·       소계 | 국가대학원     3     90     삭제       국가대학원     3     95     삭제       국가대학원     3     90     삭제       국가대학원     3     90     삭제       국가대학원     3     90     삭제       국가대학원     3     95     삭제       국가대학원     3     95     삭제       국가대학원     3     95     삭제       15     460     460 |              |
| 정성교육공 ·       정성교육방법론 ·       정성교육방법론 ·       정성교육방법론 ·       정성교육관리 개발론 ·       정성교육실습 ·       호계      | 국가대학원     3     90     식체       국가대학원     3     95     식체       국가대학원     3     90     식체       국가대학원     3     90     식체       국가대학원     3     90     식체       국가대학원     3     90     식체       국가대학원     3     95     식체       국가대학원     3     95     식체       전국     15     460  |              |

![](_page_28_Picture_3.jpeg)

### |엑셀 업로드 발급신청 화면

| <b>자격증 안내</b><br>Issuing Your Certification | 자격증신규발                               | 급을 신청할 수                                    | 있습니다.                                     |                            |                                       | •        |                    |                                      | <ol> <li>'신청가능' 대상자의</li> <li>체크반스에 체크</li> </ol>            |
|---------------------------------------------|--------------------------------------|---------------------------------------------|-------------------------------------------|----------------------------|---------------------------------------|----------|--------------------|--------------------------------------|--------------------------------------------------------------|
| ▶ 신규발급<br>▶ 신규발급신청                          | 신규추가 1                               | 입력 시 회원님<br>신청서 작성                          | 의상태(개정법, 구<br>구법 신청사                      | 7법)을 확인하시고 해당히<br>1 작성     | 는 버튼을 클릭하시면 추가                        | 로 신청서를 입 | 범력하실 수 있습          | ille,                                | ② '접수신청' 클릭하여                                                |
| • 신규발급현황                                    | 임시저장                                 | 내역조회                                        | il.                                       |                            |                                       |          |                    |                                      | 신성 완료                                                        |
| <ul> <li>나의 자격기준</li> </ul>                 | 급수                                   | 전체                                          |                                           | v 신청구                      | 분 전체                                  |          | •                  |                                      |                                                              |
|                                             | 성명                                   | 성명                                          |                                           | 생년월일                       | (성별) ex)880503                        |          | - *주민<br>(예:7      | 1등록번호7자리까지기개<br>7012301-1또는70123011) |                                                              |
|                                             | 조회 결고<br>1                           | <del>И</del> а                              | 시청가능                                      | ধ্বন্ধ                     | <sup>조</sup> 회하기<br><sup>주미등록번호</sup> | 금수       | 柔볌                 | 인력입자                                 |                                                              |
|                                             | 2                                    | 1                                           | 가능                                        | ~ .                        |                                       | 2급       | 구법                 | 2023-05-08                           |                                                              |
|                                             | ×                                    | 2                                           | 가능                                        | 윤                          |                                       | 2급       | 구법                 | 2023-05-08                           |                                                              |
|                                             |                                      | 3                                           | 가능                                        | oj                         |                                       | 2급       | 개정법                | 2023-05-08                           |                                                              |
|                                             |                                      | 4                                           | 가능                                        | 조                          |                                       | 2쿱       | 개정법                | 2023-05-08                           |                                                              |
|                                             | <mark>소 안</mark><br>※불가<br>※역셆<br>서를 | <b>내사항</b><br>:신청급수의<br>업로드 입력 /<br>업로드하실 4 | 학점, 평균점수<br>시 위의 <b>양식 다</b> 5<br>5 있습니다. | 미충즉 사항 확인<br>온로드를 선택하여 신청, | 너 양식을 미리 다운받아                         | 작성후임시    | 양식 다운로드<br>데이터 업로드 | 일시 태이터 업로드<br>5를 이용하여 신청             | 주요 포인트<br>· 신청자별 업로드 내역<br>확인 후 '신청가능' 상태값<br>'불가 → 가능'으로 변경 |

![](_page_29_Picture_4.jpeg)

### |신규발급 신청현황 화면

![](_page_30_Figure_2.jpeg)

![](_page_30_Picture_3.jpeg)